# ใบงานที่ 3

รหัส-วิชา รหัส-วิชา 02-213-301 การเขียนโปรแกรมประยุกต์บนเว็บ (Web Application Programming) การเขียนโปรแกรม JavaScript

| ิขอ-นามลกุล หอง หอง |
|---------------------|
|---------------------|

### จุดประสงค์

1. เขียนโปรแกรมภาษา JAVA script ด้วยโครงสร้างที่ถูกต้อง

2. แทรกโค้ดภาษา JAVA script ในภาษา HTML ได้อย่างถูกต้อง

## เนื้อหาที่เกี่ยวข้อง

 JavaScript เป็นภาษาสคริปต์เชิงวัตถุ หรือเรียกว่า อ็อบเจ็กโอเรียลเต็ด (Object Oriented Programming) ที่มีเป้าหมายในการ ออกแบบและพัฒนาโปรแกรมในระบบอินเทอร์เน็ต สำหรับผู้เขียนด้วยภาษา HTML สามารถทำงานข้ามแพลตฟอร์มได้ โดยทำงาน ร่วมกับ ภาษา HTML และภาษา Java ได้ทั้งทางฝั่งไคลเอนต์ (Client) และ ทางฝั่งเซิร์ฟเวอร์ (Server)

2. โครงสร้างภาษา JavaScript

```
<script language="JavaScript">
<!---
Function xxx()
{
statement;
statement;
}
//-->
</script>
```

# เครื่องมือและอุปกรณ์

- 1. คอมพิวเตอร์ที่สามารถเชื่อมต่อกับอินเตอร์เน็ตได้
- 2. Browser ที่สามารถแสดงผลของ HTML 5 ได้
- 3. โปรแกรม Adobe Dreamweaver CS5

# ขั้นตอน

### 1. สร้างไฟล์ HTML ตั้งชื่อว่า lab3-1.htm

<!doctype html>

<html>

<head>

<meta charset="utf-8">

<title>Untitled Document</title>

</head>

#### <body>

<script language="javascript"> document.write("Hello"); </script> </body>

</html>

เสร็จแล้วแสดงผลบน browser เพื่อดูผลลัพธ์

### 2. สร้างไฟล์ HTML ตั้งชื่อว่า lab3-2.htm

<!doctype html>

<html>

<head>

- <meta charset="utf-8">
- <title>Untitled Document</title>

```
<script language="javascript">

function Hello()

{

alert("Hello");

}

</script>

</head>

<body>

<a href="javascript:Hello()">Click Me</a>

</body>

</html>
```

```
2.1 ฟังก์ชั่น Hello() ทำงานอย่างไร .....
2.2 เขียนโปรแกรม javascript เพิ่มใน lab3-2.htm เพื่อแสดงลิงค์ด้วยตัวอักษร 2 ลิงค์ โดย เมื่อคลิกคำว่า "My Name" ให้ แสดงชื่อนักศึกษาใน Dialog และ เมื่อคลิกคำว่า "My Nickname" ให้แสดงชื่อเล่นนักศึกษาใน Dialog
```

```
3. สร้างไฟล์ lab3-3.htm
```

```
<!doctype html>
<html>
<head>
<meta charset="utf-8">
<title>Untitled Document</title>
<script language="javascript">
        function ShowText()
        {
        test = "Surachet";
        alert("Hello"+" "+test);
        }
</script>
</head>
<body>
<a href="javascript:ShowText()">Click Me</a>
</body>
</html>
```

```
3.1 บรรทัดใดของโปรแกรมที่ใช้สร้างตัวแปร .....
4. สร้างไฟล์ lab3-4.htm
      <!doctype html>
      <html>
      <head>
      <meta charset="utf-8">
      <title>Untitled Document</title>
            <script language="javascript">
            function ShowPrompt()
            {
                  var test = prompt();
                  alert("Hello"+" "+test);
            }
            </script>
      </head>
      <body>
      <a href="javascript:ShowPrompt()">Click Me</a>
      </body>
      </html>
4.1 คำสั่ง prompt() ทำงานอย่างไร
```

4.2 ทำลองใส่ข้อความภายในวงเล็บของคำสั่ง prompt() เช่น prompt("test"); แล้วแสดงผลลัพธ์

4.3 ดัดแปลงโปรแกรม lab3-4.htm ให้เป็นโปรแกรมบวกเลข โดยรับค่า 2 ค่าด้วยคำสั่ง prompt() นำมาบวกกัน แล้ว แสดงผลด้วยคำสั่ง alert() หมายเหตุ คำสั่งที่ใช้ในการแปลง text ให้เป็น number คือ parseInt()

#### 5. สร้างไฟล์ lab3-5.htm

```
<html>
       <head>
       <title>This is a JavaScript example</title>
       <script language="JavaScript">
               <!--
               function ConfirmDialog()
               {
               var x=confirm("Are you sure you want to delete")
               if (x)
                 alert("Thank you.")
               else
                 alert("Good choice.")
               }
               //-->
       </script>
       </head>
       <body>
       <a href="javascript:ConfirmDialog();">คลิก</a>
       </body>
       </html>
5.1 คำสั่ง confirm() ทำงานอย่างไร .....
6. สร้างไฟล์ lab3-6.htm
       <html>
       <head>
       <title>This is a JavaScript example</title>
       <script language="JavaScript">
               <!--
```

```
function ShowDialog()
               {
               alert("Hello");
               }
               //-->
       </script>
       </head>
       <body>
       <a href="#" onMouseOver="javascript:ShowDialog();">Over Here!</a>
       </body>
       </html>
6.1 คำสั่ง onMouseOver ทำงานอย่างไร .....
7. สร้างไฟล์ lab3-7.htm
<html>
<head>
<title>This is a JavaScript example</title>
</head>
<body>
<script language="JavaScript">
<!--
  var x= new Date();
  document.write (x);
//-->
</script>
<br>
<br>
<a href="javascript:history.back()">Back</a>
<a href="javascript:window.print()">Print</a>
<a href="javascript:window.close()">Close</a>
<script>
```

function o() {

```
window.open("blank.htm","popup","height=200,width=200,left=150,top=150,toolbar=no,location=no,status=no,
menubar=no,scrollbars=no,resizable=no");
}
</script>
<br>
<br>
<a onclick="o()"><u>click</u></a>
<a href="#"
onclick={window.open("http://www.cnn.com","popup","height=400,width=800,left=150,top=150,toolbar=no,
location=no,status=no,menubar=no,scrollbars=no,resizable=no")}><u>go to cnn.com</u></a>
</body>
</html>
```

บันทึกข้อมูลแล้วดูผลการทดลอง

### 8. ใช้ความรู้จากการทดลอง ปรับปรุงเวบไซต์ส่วนบุคคลของนักศึกษาให้มี JavaScript แทรกอยู่ด้วยในหน้า Homepage

### วิธีการส่งงาน

- 1. ที่เวบไซต์ส่วนตัว สร้างลิงค์สำหรับส่งงาน lab 3 โดยมีไฟล์ที่ต้องส่งดังนี้
  - 1.1 lab3-2.htm
  - 1.2 lab3-4.htm
  - 1.3 homepage ของนักศึกษา